# UPUTE ZA POSTAVLJANJE APN-a SIMPA KARTICA

upute se odnose samo na učenike kojima ne radi mobilni Internet!!!

- 1. Isključiti tablet na *power* tipku
- 2. S desne bočne strane tableta pritisnuti dugme SIM te izvaditi SIM karticu
- 3. Vratiti SIM karticu nazad u tablet
- 4. Uključiti tablet
- 5. Ako je SIM kartica ispravno umetnuta mora se u gornjem desnom uglu pojaviti oznaka **3G ili 4G.**

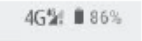

Ako nema oznake ponoviti korake 1-4.

# 6. Kliknuti na Postavke

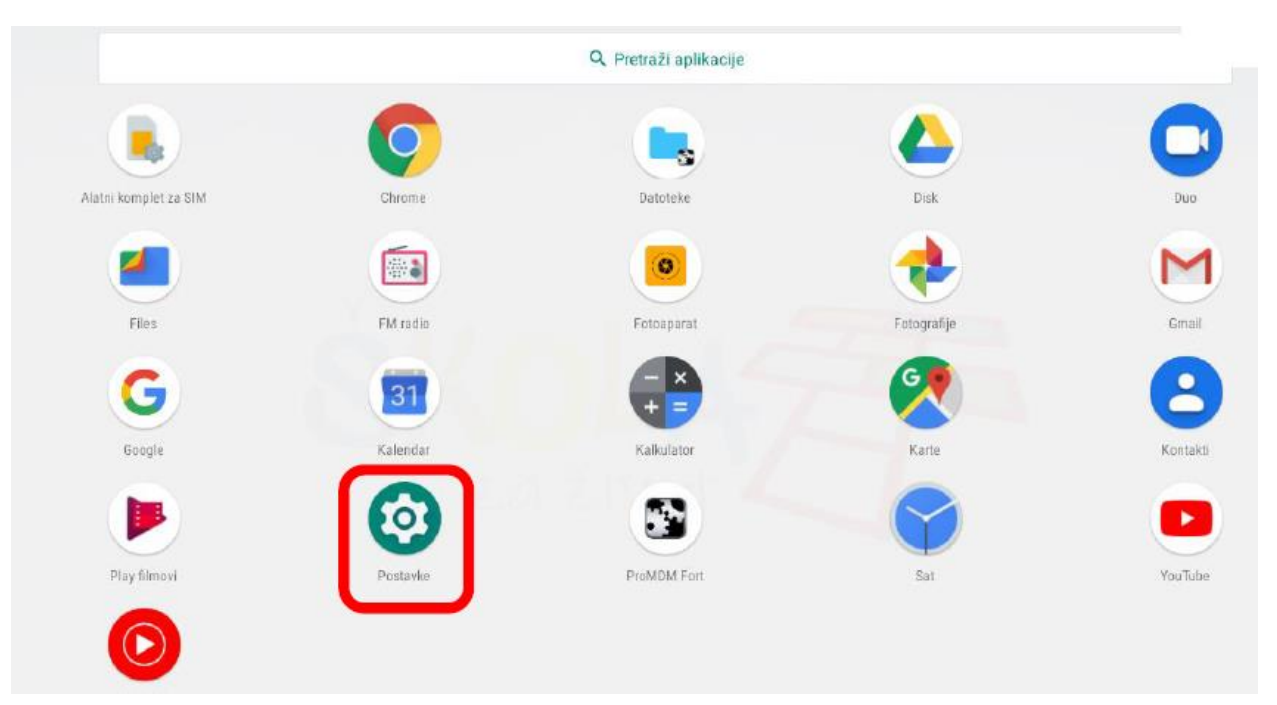

7. Kliknuti na Mreža i Internet

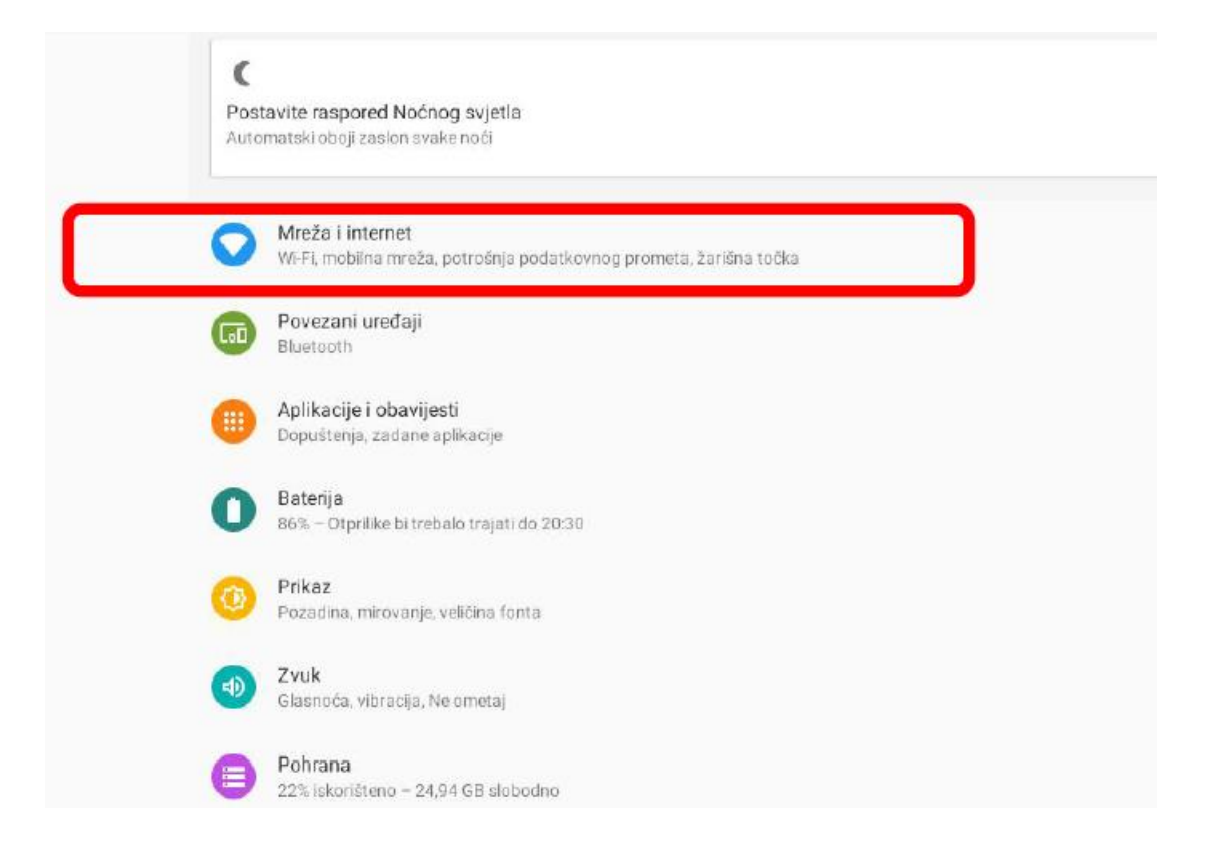

# 8. Kliknuti na Napredno

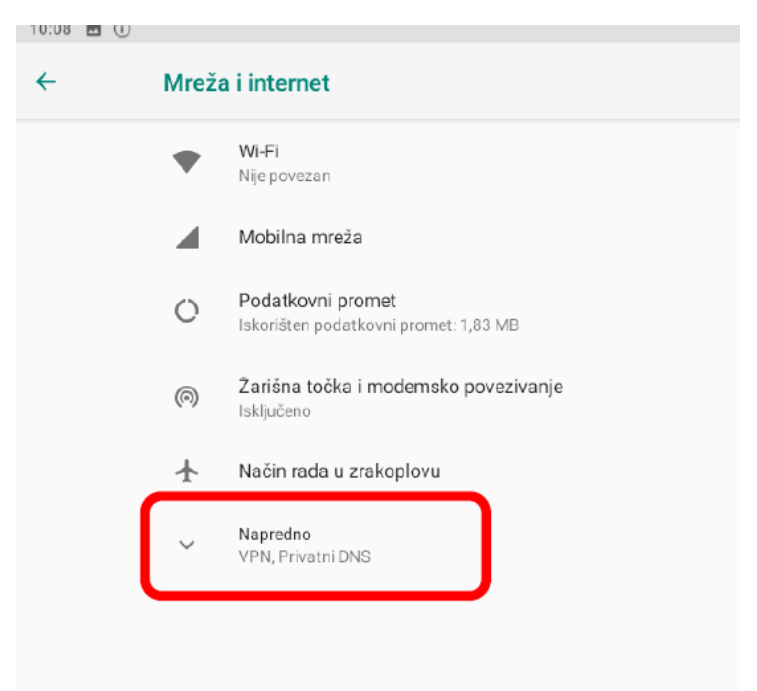

#### 9. Pronaći Pristupne točke te kliknuti

| ÷ | Mobilna mreža                                                                                                    |   |
|---|----------------------------------------------------------------------------------------------------|---|
|   | Mobilní podacia<br>Prístupi podacima pomoću mobilne mreže                                                                                         |   |
|   | Roaming<br>Poveži se s podatkovnim uslugama u roamingu                                                                                            |   |
|   | <b>Potrošnja podatkovnog prometa za aplikacije</b><br>Potrošeno je 1,95 MB mobilnih podataka u sljedećem razdoblju: 02. pro 2019. – 01. sij 2020. |   |
|   | Željene mreže                                                                                                    |   |
|   | Željena vrsta mreže<br>4G (preporučeno)                                                                                                    |   |
|   | Mreža                                                                                                    |   |
|   | Automatski odaberi mrežu                                                                                                    | ۲ |
|   | Mreža<br>A1 HR                                                                                                    |   |
|   | Pristupne točke                                                                                                    |   |

# BRISANJE POSTOJEĆIH PRISTUPNIH TOČAKA

10. Ukoliko se u sljedećem prozoru nalaze sljedeći APN-ovi (jedan ili oba) potrebno ih je obrisati

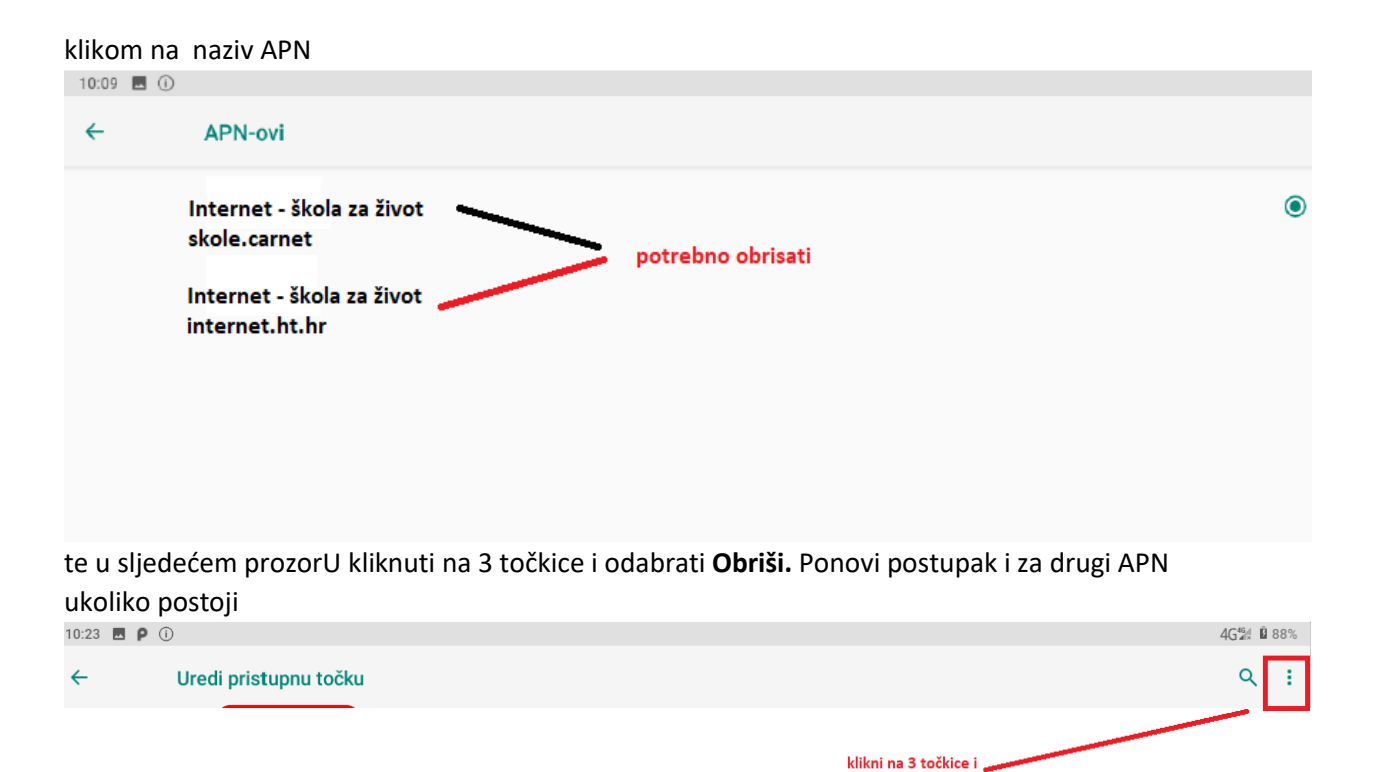

odaberi izbriši

# STVARANJE NOVE PRISTUPNE TOČKE

11. Kliknuti na znak + za dodavanje novog APN-a

| 10:09 🖪 🕕 |                             | _   | 4G | 51 B I | 35% |
|-----------|-----------------------------|-----|----|--------|-----|
| ÷         | APN-ovi                     | _ [ | +  | ۹      | ÷   |
|           | Vip GPRS<br>gpro0.vjpnet.hr | ۲   |    |        |     |
|           | Vip MMS<br>mms.vipnot.hr    |     |    |        |     |
|           |                             |     |    |        |     |

# 12. Uredi pristupnu točku prema navedenoj slici

| Uredi pristupnu točku                    |                                              |  |  |  |  |  |
|------------------------------------------|----------------------------------------------|--|--|--|--|--|
| <b>Naziv</b><br>Nije postavljeno         | Internet - Škola za život                    |  |  |  |  |  |
| <b>APN</b><br>Nije postavljeno           | skole.carnet                                 |  |  |  |  |  |
| <b>Proxy</b><br>Nije postavljeno         |                                              |  |  |  |  |  |
| <b>Priključak</b><br>Nije postavljeno    |                                              |  |  |  |  |  |
| Korisničko ime<br>Nije postavljeno       | ime.prezime@skole.hr<br>carnet AAI identitet |  |  |  |  |  |
| <b>Zaporka</b><br>Nije postavljeno       | zaporka                                      |  |  |  |  |  |
| 10                                       |                                              |  |  |  |  |  |
| Vrsta provjere auten<br>Nije postavljeno | ntičnosti PAP                                |  |  |  |  |  |
| Visite APAL e                            |                                              |  |  |  |  |  |

13. Nakon što je uređena pristupna točka potrebno je kliknuti na 3 točkice i odabrati Spremi

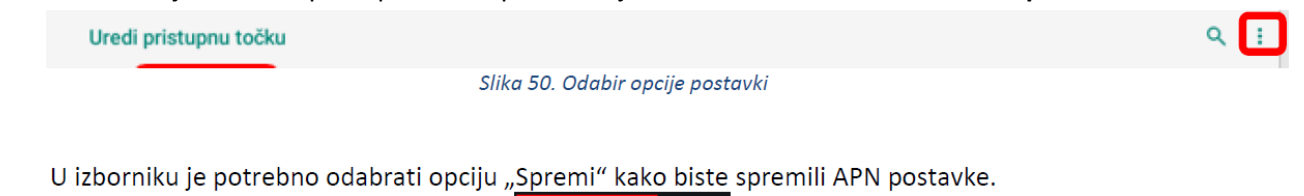

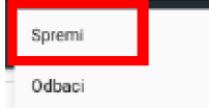

# 14. Za povezivanje na mobilni Internet potrebno je označiti stvorenu pristupnu točku

| Internet - Škola za život<br>skole.carnet | ۲ |
|-------------------------------------------|---|
| Vip GPRS<br>gprs0.vipnet.hr               | 0 |

15. Na početnom zaslonu tableta isključite bežični Internet (wifi) te uključite mobilni Internet. Testirajte mobilni Internet koristeći preglednik GoogleChrome. Ukoliko ne radi, sačekajte par sati te resetirajte tablet (pritiskom na tipku *power* i odabirom **ponovo pokreni**)